**A** Tokyo University of Marine Science and Technology

Laboratory of Satellite Navigation Engineering

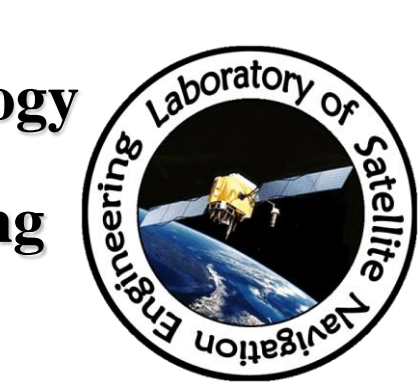

# How to use Receiver/Antenna Test Package

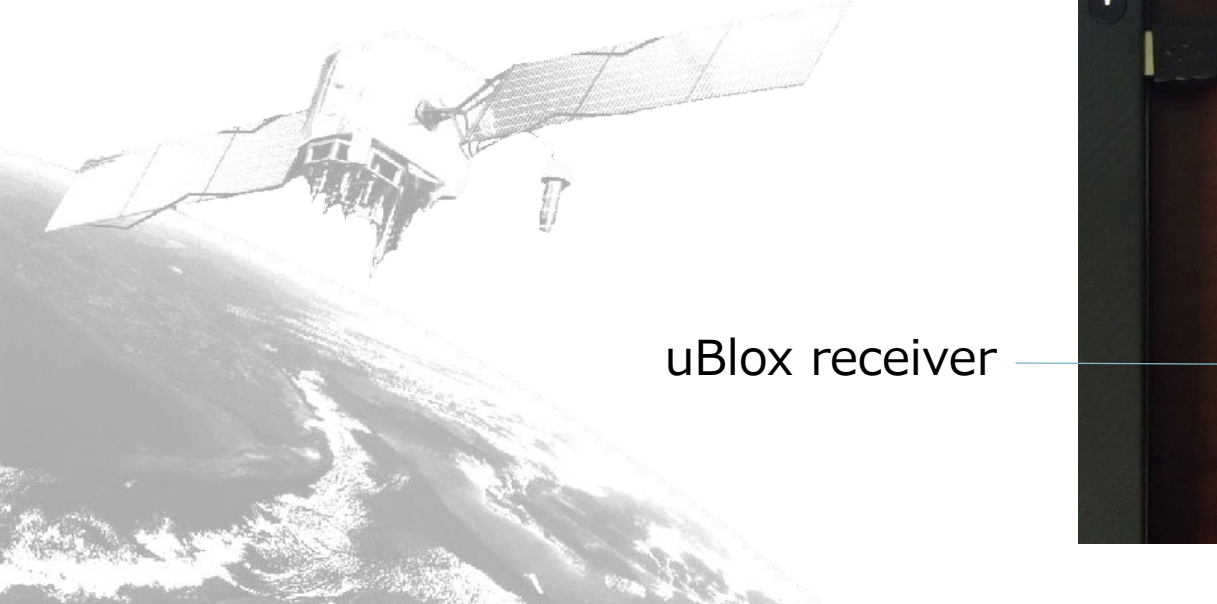

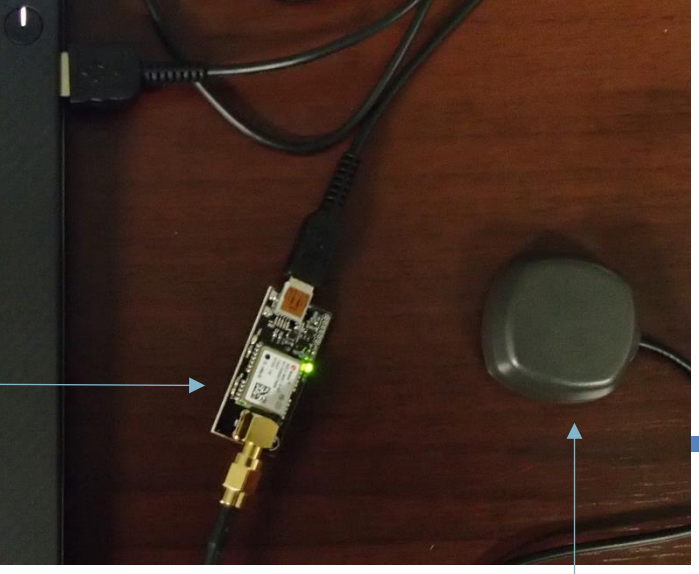

antenna

# Use Ublox as the reference station

- Reference station uploads raw data
- Ntrip server can distribute the data

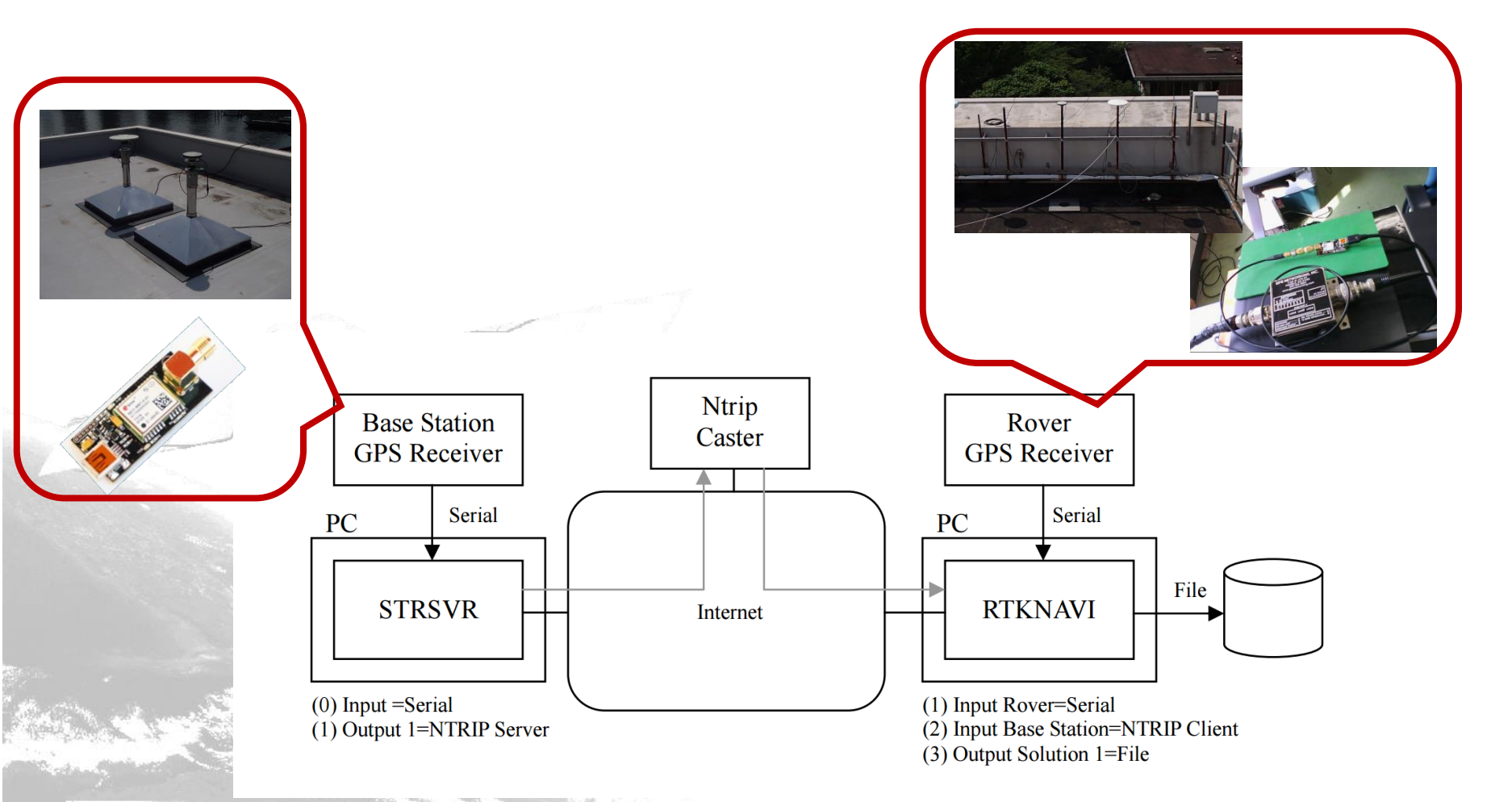

#### **Download RTKLIB**

| w.rtklib.co                                                                                                    | m                              | (2) Q、検索                                                           | ☆ 自 ♥ ♣ ⋒                                                             |  |  |  |  |  |
|----------------------------------------------------------------------------------------------------|--------------------------------|--------------------------------------------------------------------|-----------------------------------------------------------------------|--|--|--|--|--|
| erview   <u>Re</u><br><b>TKLIE</b>                                                                                                    | ilease Notes   Si<br>3: An Ope | upport   Documents   References   Porting<br>en Source Program Pac | to BB   To Do   Statistics   SDR Receiver<br>Ckage for GNSS Positioni |  |  |  |  |  |
|                                                                                                    | Data                           |                                                                    |                                                                       |  |  |  |  |  |
| version                                                                                                    | Date                           | Diridry AF Fackage for Windows                                     | run Fackage with Source Programs                                      |  |  |  |  |  |
| 1.0.0                                                                                                    | 2000/12/16                     |                                                                    | rtklib 1.0.0 zie (10 EMP)                                             |  |  |  |  |  |
| 1.0.0                                                                                                    | 2007/09/20                     |                                                                    | rtklib 1.1.0 zip (F0.5MB)                                             |  |  |  |  |  |
| 210                                                                                                    | 2009/07/15                     |                                                                    | rtklib 2.1.0 zip (0.2MB)                                              |  |  |  |  |  |
| 220                                                                                                    | 2009/01/31                     | rtklib 2.2.0 bio zin (10.7MB)                                      | rtklib 2.2.0 zip (22.3MB)                                             |  |  |  |  |  |
| 2.2.0                                                                                                    | 2009/05/17                     | rtklib 2.2.1 bin zin (15.3MB)                                      | rtklib 2.2.1 zip (30.6MB)                                             |  |  |  |  |  |
| 2.2.1 2009/07/17 (MID_2.2.1.20 (00.0MB) (00.0MB) (00.0MB) (00.0MB) (00.0MB)                                                                                   |                                |                                                                    |                                                                       |  |  |  |  |  |
| 230 2009/12/17 rtklib 230 bio zip (26 7MB) rtklib 230 zip (35 9MB)                                                                                            |                                |                                                                    |                                                                       |  |  |  |  |  |
| 2.4.0                                                                                                    | 2010/08/08                     | rtklib 2.4.0 bin.zip (17.4MB)                                      | rtklib 2.4.0.zip (26.5MB)                                             |  |  |  |  |  |
| 2.4.1                                                                                                    | 2011/06/11                     | rtklib_2.4.1_bin.zip (16.5MB)                                      | rtklib_2.4.1.zip (26.4MB)                                             |  |  |  |  |  |
| 2.4.2                                                                                                    | 2013/04/29                     | rtklib_2.4.2_bin.zip (30.4MB)                                      | rtklib_2.4.2.zip (55.2MB)                                             |  |  |  |  |  |
| 2.4.3                                                                                                    | 2015/03/31                     | rtklib_2.4.3_bin.zip (??.?MB)                                      | rtklib_2.4.3.zip (??.? MB)                                            |  |  |  |  |  |
| Please refer the <u>support information</u> to get the latest patches.<br>RTKLIB 2.4.3 betas are available at GitHub. ( <u>RTKLIB - branch rtklib 2.4.3</u> ) |                                |                                                                    |                                                                       |  |  |  |  |  |
| en Repository in GitHub.                                                                                                    |                                |                                                                    |                                                                       |  |  |  |  |  |
| nd Demo                                                                                                    | nstration                      |                                                                    |                                                                       |  |  |  |  |  |
| torial and Demonstration                                                                                                    |                                |                                                                    |                                                                       |  |  |  |  |  |

#### <u>Overview</u>

RTKLIB is an open source program package for standard and precise positioning with GNSS (global navigation satellite system). RTKLIB consists of a portable program library and several APs (application programs) utilizing the library. The features of RTKLIB are:

(1) It supports standard and precise positioning algorithms with:

| RTKLIB: An Open Source P × 📿 GitHub - ton                                                                                                    | nojitakasu/ 🗙    | +            |                                                 |              |               |            |  |
|----------------------------------------------------------------------------------------------------|------------------|--------------|-------------------------------------------------|--------------|---------------|------------|--|
| 🗲 🔒 GitHub, Inc. (US)   https://github.com/tomojita                                                                                                    | kasu C' 🤇        | 検索           | ☆ 自                                             |              | ↓ 俞           | ⊜ ≡        |  |
| Personal Open source Business Explore                                                                                                    | Pricing Blog     | Support This | repository Search                               |              | Sign in       | Sign up    |  |
| tomojitakasu / RTKLIB  Code  tomojitakasu / RTKLIB  Code  tomojitakasu / RTKLIB  Code  Code Code | se 🔟 Graphs      |              | • Watch 128                                     | \star Star   | 311 ¥ F       | Fork 262   |  |
| No description or website provided.                                                                                                    |                  |              |                                                 |              |               |            |  |
| 74 commits                                                                                                    | 185              | 🔊 0 relea    | ses                                             | 尙            | 1 contributor |            |  |
| Branch: rtklib_2.4.3 • New pull request                                                                                                    |                  |              | (                                               | Find file    | Clone or do   | wnload -   |  |
| This branch is 74 commits ahead, 39 commits behind master.                                                                                                    |                  |              | Clone with HTTPS                                | 0            |               | Use SSH    |  |
| 🖬 tomojitakasu rtklib 2.4.3 b10                                                                                                    |                  |              | Use Git or checkout with SVN using the web URL. |              |               |            |  |
| in app                                                                                                    | rtklib 2.4.3 b10 |              | https://github.co                               | n/tomojitaka | su/RTKLIB.git | 100 A      |  |
| 🖿 bin                                                                                                    | rtklib 2.4.3 b10 |              | Open in Deskto                                  | p            | Download      | ZIP        |  |
| i brd                                                                                                    | RTKLIB 2.4.2     |              |                                                 |              | 3             | years ago  |  |
| 💼 data                                                                                                    | rtklib 2.4.3 b10 |              |                                                 |              | 7             | ' days ago |  |
| 🖿 doc                                                                                                    | RTKLIB 2.4.2     |              |                                                 |              | 3             | years ago  |  |
| 🖿 lib                                                                                                    | RTKLIB 2.4.2     |              |                                                 |              | 3             | years ago  |  |
| src .                                                                                                    | rtklib 2.4.3 b10 |              |                                                 |              | 7             | days ago   |  |
| in test                                                                                                    | RTKLIB 2.4.2     |              |                                                 |              | 3             | years ago  |  |
| 💼 util                                                                                                    | rtklib 2.4.2 p9  |              |                                                 |              | 2             | years ago  |  |
| .gitattributes                                                                                                    | RTKLIB 2.4.2     |              |                                                 |              | 3             | years ago  |  |
| .gitignore                                                                                                    | rtklib 2.4.2 p3  |              |                                                 |              | 3             | years ago  |  |
| E readme.txt                                                                                                    | rtklib 2.4.3 b10 |              |                                                 |              | 7             | ' days ago |  |
| <pre>    </pre>                                                                                                    | III              |              |                                                 |              |               |            |  |

#### Start RTKLIB

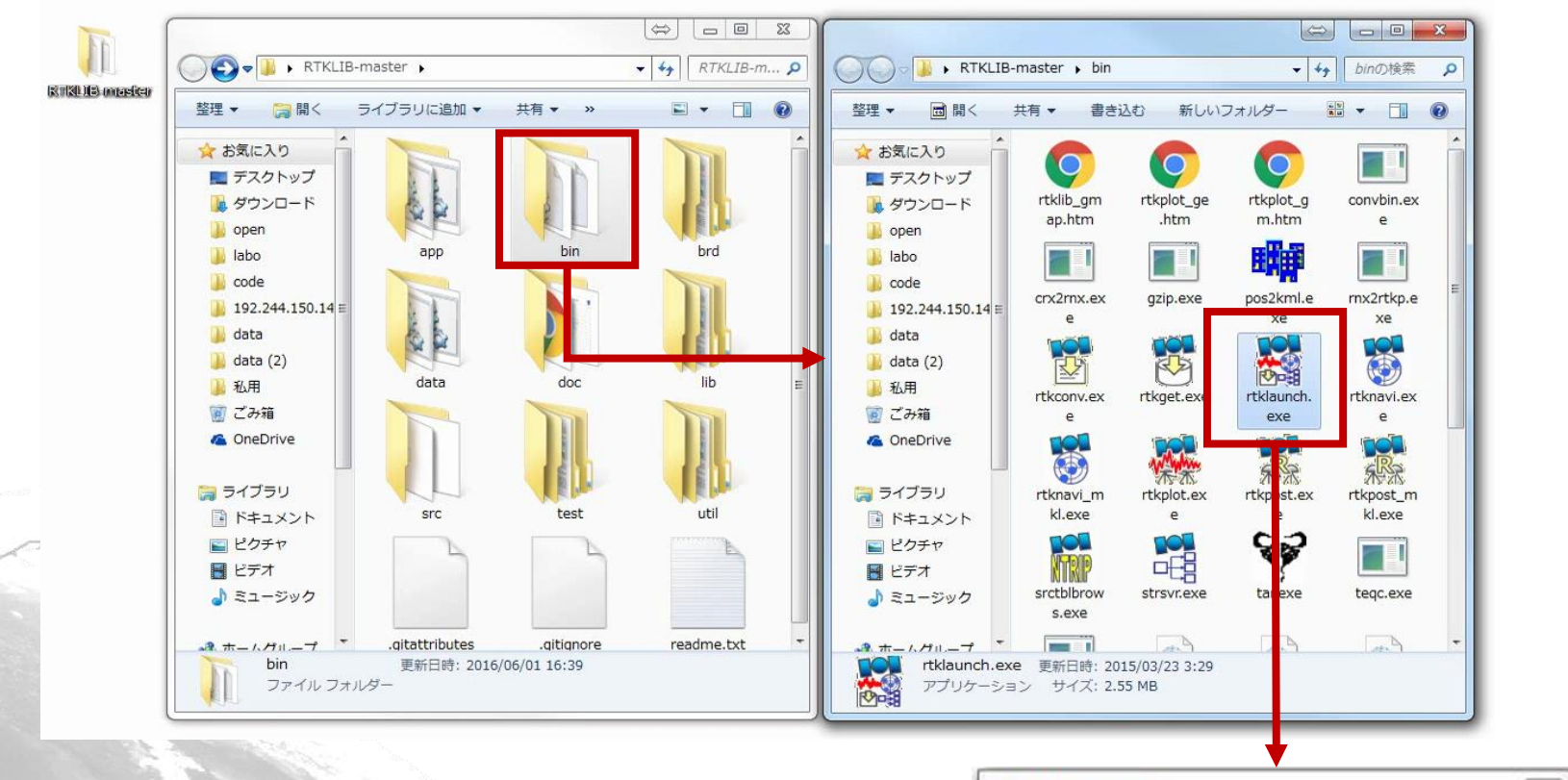

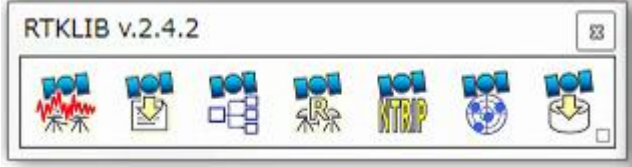

# Start STRSVR

- Click the icon that is the third from the left
- STRSVR is the application for the data streaming server
  - -We need to select input and output settings
  - Three output files can be selected for each input file

|   |    |    |    | <b>NOT</b> |  | 2016/06/01 | 08:04:12 GPST | Connect  | Time: 0d | 00:00:0 |
|---|----|----|----|------------|--|------------|---------------|----------|----------|---------|
|   | 宋宋 | 막명 | 来家 | NTM P      |  | Stream     | Туре          | Opt Cmd  | bytes    | bp      |
| - |    |    |    |            |  | (0) Input  | Serial        | <b>-</b> | 0        |         |
|   |    |    |    |            |  |            |               | Conv     | 0        |         |
|   |    |    |    |            |  |            |               |          | U        |         |
|   |    |    |    |            |  | (2) Output |               |          | 0        | (       |
|   |    |    |    |            |  | (3) Output |               | <b>•</b> | 0        | 9       |
|   |    |    |    |            |  |            |               |          |          |         |
|   |    |    |    |            |  | Start      | Stop          | Option   | ns       | Exit    |

# STRSVR : Setting input and output

• Select input data source At this time

USB serial port from u-blox receiver: port ##, bitrate:115200

- Select the output data destination
  - upload the data to the Ntrip caster prepared in advance within the Ntrip server
  - At this time

upload the data to the Ntrip caster in the Sakura server as mount point ECJ02

# STRSVR : Setting input and output

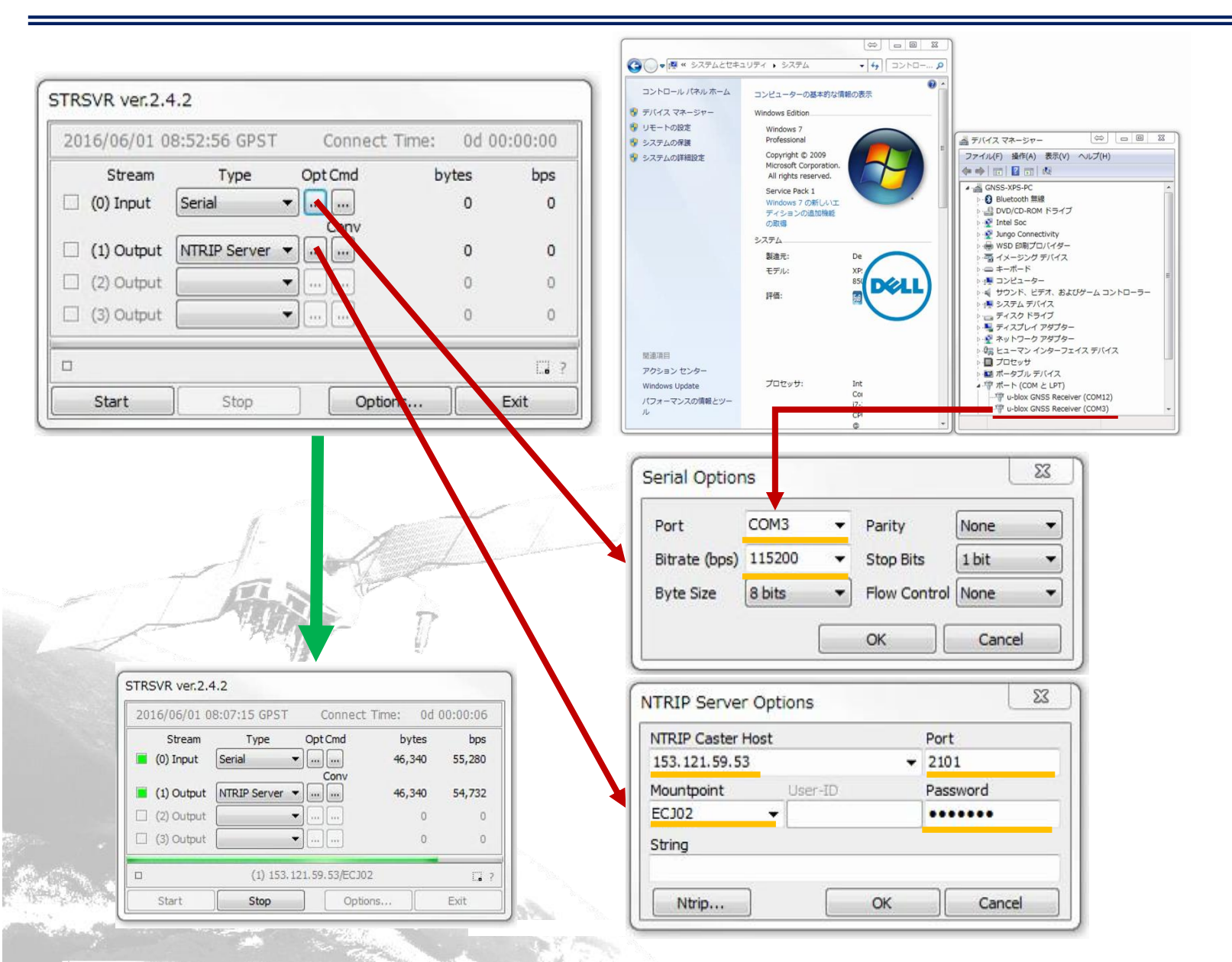

# Start STRNAVI

- Click the icon that is the second from the right
- STRNAVI is an application for real-time analysis
- It can access logged data

| 2000/01/01 00:00:00.0 GPST I □□□→□→□□□□□ 0                                                                                                    |
|----------------------------------------------------------------------------------------------------|
| Image: Lat/Lon/Height       ▼       Rover:Base SNR (dBHz)         Solution:       □         N:       0° 00' 00.0000"         E:       0° 00' 00.0000"         He:       0.000 m         N:       0.000 E: 0.000 U: 0.000 m         Age:       0.0 s Ratio: |
|                                                                                                    |
|                                                                                                    |

## STRNAVI : Setting input

• Select input data source Select format to match the input data source At this time, Base: ECJ02, rover: Serial

| RTKNAVI ver.2.4.2              |                       | )            | Input Streams       |           |            |             |       |            | 23   |
|--------------------------------|-----------------------|--------------|---------------------|-----------|------------|-------------|-------|------------|------|
| 2000/01/01 00:00:00.0 GPST     | 1 000 -0 -00 000      |              | Input Stream        |           | Type (     | Opt C       | md    | Format     | Op   |
| : Lat/Lon/Height 🔹             | Rover:Base SNR (dBHz) | • •          | 🔲 (1) Rover         | Serial    | Ŧ          |             |       | RTCM 2     | *    |
| Solution:                      |                       | -50          | (2) Base Station    | Serial    | Y          |             |       | RTCM 2     | *    |
|                                |                       | 40           | (3) Correction      | Serial    | v          | ]           | ]     | RTCM 2     | *    |
| N: 0° 00' 00.0000"             |                       | 20           | Transmit NMEA GPGGA | to Base S | tation     | 6 <u></u> C |       |            |      |
| E: 0° 00' 00.0000"             |                       |              | OFF -               |           | .000000000 |             | 0     | .000000000 |      |
| He: 0.000 m                    | <u></u>               | 50           | Input File Paths    |           |            |             | - 197 |            |      |
| N: 0.000 E: 0.000 U: 0.000 m   |                       | 40           |                     |           |            |             |       |            |      |
| Age: 0.0 s Ratio: 0.0 ‡ Sat: 0 | 2                     |              |                     |           |            |             |       |            |      |
| · _ ·                          |                       |              |                     |           |            |             |       |            |      |
| 3                              |                       | ( <b>)</b> ? |                     | )         | s          | (           | ОК    | Can        | icel |
| Start Stop Plo                 | ot Options            | Exit         |                     |           |            |             | -     |            |      |

# **RTKNAVI : Setting input**

| I) Rover       Serial       Impublic       Impublic         I(2) Base Station       NTRIP Client       Impublic       Impublic         I'ransmit NMEA GPGGA to Base Station       Impublic       Impublic       Impublic         OFF       0.000000000       0.00000000       Impublic       Impublic         I'ransmit NMEA GPGGA to Base Station       Impublic       Impublic       Impublic       Impublic         OFF       0.000000000       0.000000000       Impublic       Impublic       Impublic       Impublic         I'ransmit NMEA GPGGA to Base Station       0       0.000000000       Impublic       Impublic                                                                                                    | Input Stream          | Type            | Op | t Cmc | Format      | Opt      |               |          |             |        |
|----------------------------------------------------------------------------------------------------|-----------------------|-----------------|----|-------|-------------|----------|---------------|----------|-------------|--------|
| Image: Constraint of the second of the second of the se | 🚺 (1) Rover           | Serial          | -  |       | u-blox      | ▼        |               |          |             |        |
| (3) Correction       Serial       Image: RTCM 2       Image: RTCM 2                                                                                                    | (2) Base Station      | NTRIP Client    | -  |       | u-blox      | <b>•</b> |               |          |             |        |
| ransmit NMEA GPGGA to Base Station         DFF         nput File Paths         Image: Serial Options         Serial Options         Port         COM12       Parity         Bitrate (bps)       115200         Stop Bits       1 bit         Byte Size       8 bits       Flow Control None         OK       Cancel         NTRIP Client Options       0K         NTRIP Client Options       9ort         Its3.121.59.53       2101         Mountpoint       User-ID       Password         ECJ02       gspase       0K         String       0K       Cancel                                                                                                    | (3) Correction        | Serial          | -  | . ][  | RTCM 2      | *        |               |          |             |        |
| OFF       0.000000000       0.000000000       Port       COM12       Parity       None         Port       COM12       Parity       None         Bitrate (bps)       115200       Stop Bits       1 bit         Byte Size       8 bits       Flow Control None         OK       Cancel       OK       Cancel         NTRIP Client Options       Its.       Port       153.121.59.53       2101         Mountpoint       User-ID       Password       ECJ02       gspase       exerced         String       Ntrin       OK       Cancel       Its.       Its.       OK       Cancel                                                                                                    | ransmit NMEA GPGGA    | to Base Station |    |       |             |          |               |          |             |        |
| Input File Paths       Port       COM12       Parity       None         Bitrate (bps)       115200       Stop Bits       1 bit         Byte Size       8 bits       Flow Control None         OK       Cancel       OK       Cancel         NTRIP Client Options       Its3. 121. 59. 53       2101         Mountpoint       User-ID       Password         ECJ02       gspase       •••••••         String       Ntrin       OK       Cancel                                                                                                    | OFF 🔻                 | 0.0000000       | 0  | 0     | 0.000000000 |          | Serial Option | าร       |             | 2      |
| Image: Step Bit Step Bit S | input File Paths      |                 |    |       |             |          | Port          | COM12 -  | Parity      | None   |
| Time x1 +0 s     OK     Cancel       NTRIP Client Options     OK       NTRIP Caster Host     Port       153.121.59.53     2101       Mountpoint     User-ID     Password       ECJ02     gspase     •••••••       String     Ntrip     OK     Cancel                                                                                                    |                       |                 | _  | -     |             |          | Bitrate (bos) | 115200 👻 | Ston Bits   | 1 bit  |
| Time x1 +0 s     OK     Cancel       OK     Cancel       NTRIP Client Options       NTRIP Caster Host     Port       153.121.59.53     > 2101       Mountpoint     User-ID     Password       ECJ02     > gspase     •••••••       String     OK     Cancel                                                                                                    |                       |                 |    |       |             |          | Buto Cire     | a hite   | Flow Cooks  | Nees   |
| Time     x1     +0     s     OK     Cancel       OK     Cancel     NTRIP Client Options     S       NTRIP Caster Host     Port       153.121.59.53     + 2101       Mountpoint     User-ID     Password       ECJ02     + gspase     •••••••       String     Ntrin     OK     Cancel                                                                                                    |                       |                 |    |       |             | 122      | byte Size     | o bits   | Flow Contro | None   |
| MTRIP Client Options         NTRIP Caster Host       Port         153.121.59.53       2101         Mountpoint       User-ID       Password         ECJ02       gspase       +++++++         String       Ntrin       OK       Cancel                                                                                                    |                       | ) s             |    | OK    | Ca          | ancel    |               |          | ОК          | Cancel |
| NTRIP Client Options       NTRIP Caster Host       153.121.59.53       2101       Mountpoint       User-ID       Password       ECJ02       String                                                                                                    |                       |                 |    | _     | 10.0        |          |               |          |             |        |
| NTRIP Caster Host     Port       153.121.59.53     2101       Mountpoint     User-ID     Password       ECJ02     gspase     •••••••       String     OK     Cancel                                                                                                    | TA                    |                 | _  |       |             |          | NTRIP Client  | Options  |             |        |
| 153.121.59.53     ▼ 2101       Mountpoint     User-ID     Password       ECJ02     ▼ gspase     ●●●●●●●       String                                                                                                    | - P                   | 41.5-           | 11 |       |             |          | NTRIP Caster  | Host     | Po          | rt     |
| Mountpoint User-ID Password<br>ECJ02                                                                                                    |                       | ) #             | ~  |       |             |          | 153.121.59.5  | 3        | ▼ 21        | .01    |
| String                                                                                                    |                       |                 |    |       |             |          | Mountpoint    | User-ID  | Pa          | ssword |
| String                                                                                                    |                       |                 |    |       |             |          | ECJ02         |          | •           |        |
| Ntrip OK Caprel                                                                                                    |                       |                 |    |       |             |          | String        |          |             |        |
| Ntrip OK Cancel                                                                                                    | and the second second |                 |    |       |             |          |               |          |             |        |
|                                                                                                    |                       |                 |    |       |             |          | Ntrip         |          | ОК          | Cancel |

### **RTKNAVI : Setting output**

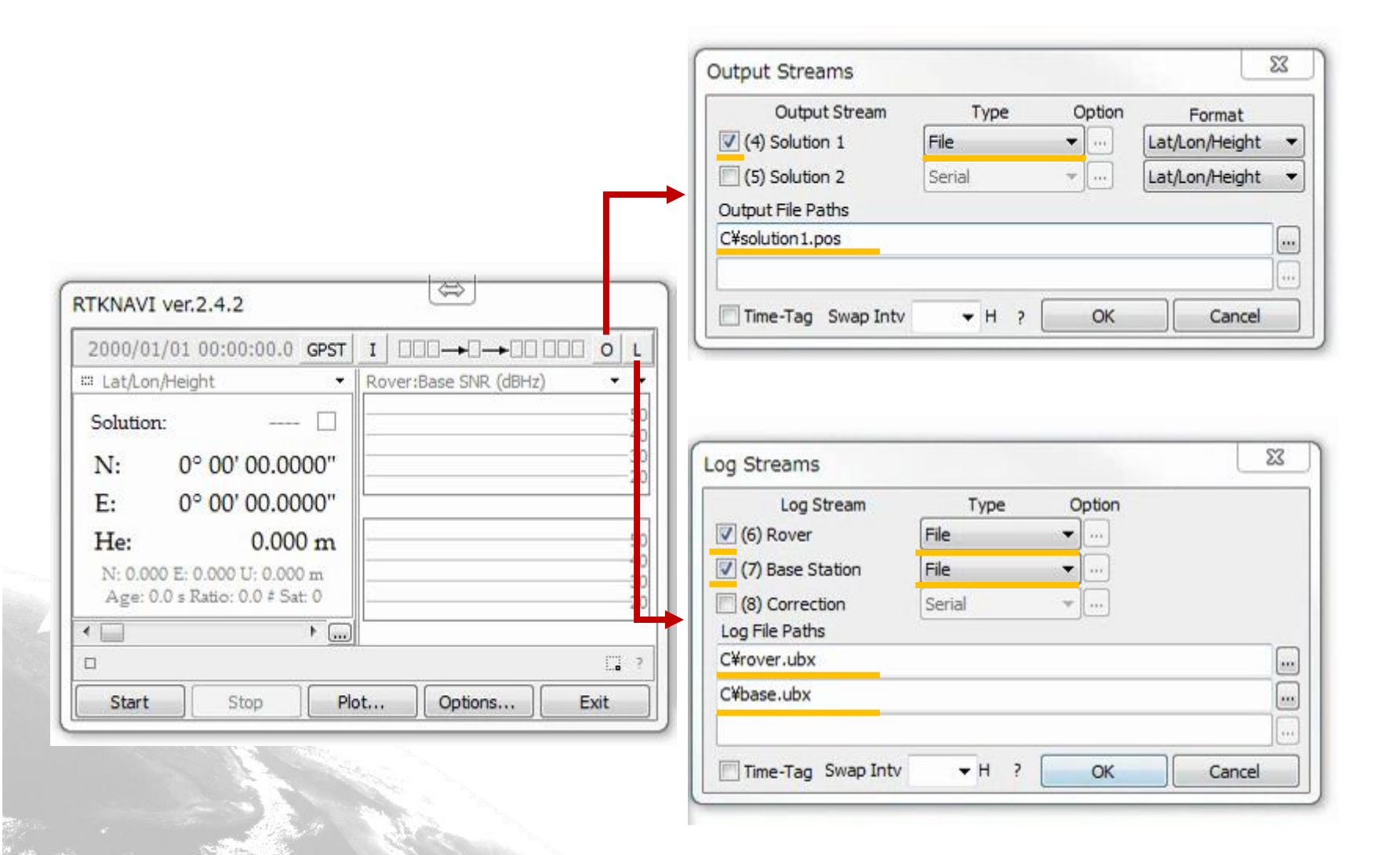

#### **RTKNAVI : Setting options**

| RTKNAVI ver.2.4.2                                                 |                                                                                                    |                                                                                                    |                                                                                                    |
|-------------------------------------------------------------------|----------------------------------------------------------------------------------------------------|----------------------------------------------------------------------------------------------------|----------------------------------------------------------------------------------------------------|
|                                                                   |                                                                                                    |                                                                                                    |                                                                                                    |
| En Lat/Lon/Height     Kover:Base SNR (dBHz)     •       Solution: | Options     82       Setting1     Setting2     Output     Statistics     Positions     Files     Misc       Positioning Mode     Single     •       Frequencies     /Filter Type     L1+L2     * Forward     •       Elevation     Mask (9)     /SNR Mask (dbHz)     15     •        Rec Dynamics     /Earth Tides Correction     Broadcast     •       Ionosphere Correction     Broadcast     •       Satellite Ephemeris/Clock     Broadcast     •       Sat PCV     Rec PCV     Ph-Windup     Reject Ed       Excluded Satellites (+PRN: Included)     Image: SBAS     Bellou                                                                                                    | Options         XX           Setting1         Setting2         Output         Statistics         Positions         Files         Misc           Integer         Ambiguity Res<(GPS/GLO/BDS)         Cont         + OFF         + OFF         +           Min Ratio to Fix Ambiguity         3.0         .0         +         -         -         -           Min Confidence / Max FCB to Fix Amb         0.9999         0.20         -         -         -         -         -         -         -         -         -         -         -         -         -         -         -         -         -         -         -         -         -         -         -         -         -         -         -         -         -         -         -         -         -         -         -         -         -         -         -         -         -         -         -         -         -         -         -         -         -         -         -         -         -         -         -         -         -         -         -         -         -         -         -         -         -         -         -         -         - <t< th=""><th>Options         82           Setting1         Setting2         Output         Statistics         Positions         Files         Misc           Rover         Lat/Lon/Height (deg/m) *          -90.000000000         -6378137.0000           Antenna Type (*: Auto)         Delta-E/N/U (m)          -90.0000         0.0000           Base Station         Lat/Lon/Height (deg/m) *          -90.00000000         -6378137.0000           Lat/Lon/Height (deg/m) *           -90.00000000         -6378137.0000           Station Prize               -90.00000000         0.000000000         -6378137.0000            Station Prize              Station Position File          </th></t<> | Options         82           Setting1         Setting2         Output         Statistics         Positions         Files         Misc           Rover         Lat/Lon/Height (deg/m) *          -90.000000000         -6378137.0000           Antenna Type (*: Auto)         Delta-E/N/U (m)          -90.0000         0.0000           Base Station         Lat/Lon/Height (deg/m) *          -90.00000000         -6378137.0000           Lat/Lon/Height (deg/m) *           -90.00000000         -6378137.0000           Station Prize               -90.00000000         0.000000000         -6378137.0000            Station Prize              Station Position File |
|                                                                   | Options &                                                                                                    | Options X                                                                                                    | Options 2                                                                                                    |
|                                                                   | Setting1       Setting2       Output       Statistics       Positions       Files       Misc         Positioning Mode       Kinematic <ul> <li>Frequencies / Filter Type</li> <li>L1</li> <li>Forward</li> <li>Elevation Mask (*) / SNR Mask (dbHz)</li> <li>I5</li> <li></li> <li>Rec Dynamics / Earth Tides Correction</li> <li>DFF</li> <li>OFF</li> <li>OFF</li> <li>OFF</li> <li>OFF</li> <li>Sastamoinen</li> <li>Satellite Ephemeris/Clock</li> <li>Broadcast</li> <li>SatePCV</li> <li>Rec PCV</li> <li>Ph-Windup</li> <li>Reject Ed</li> <li>RAIM FDE</li> <li>Excluded Satellites (+PRN: Included)</li> <li>GPS</li> <li>GLO</li> <li>Galleo</li> <li>OK</li> <li>Cancel</li> </ul> | Setting1       Setting2       Output       Statistics       Positions       Files       Misc         Integer Ambiguity Res (GPS/GLO/BDS)       Insta       OFF       ON           Min Ratio to Fix Ambiguity       3.0                Min Confidence / Max FCB to Fix Amb       0.9999       0.20               Min Lock / Elevation (*) to Fix Amb       0       0               Outget to Reset Amb / Slip Thres (m)       5       0.050               Number of Filter Iteration       1                 Baseline Length Constraint (m)                   Load       Save       OK       Cancel                                                                                                    | Setting1         Setting2         Output         Statistics         Positions         Files         Misc           Rover         Lat/Lon/Height (deg/m) *                                                                                                    |
| And the second second                                             | kinematic=RTK                                                                                                    | ARの解き方                                                                                                    | 基準局真値入力                                                                                                    |

使用衛星群

#### **RTKNAVI : Processing results**

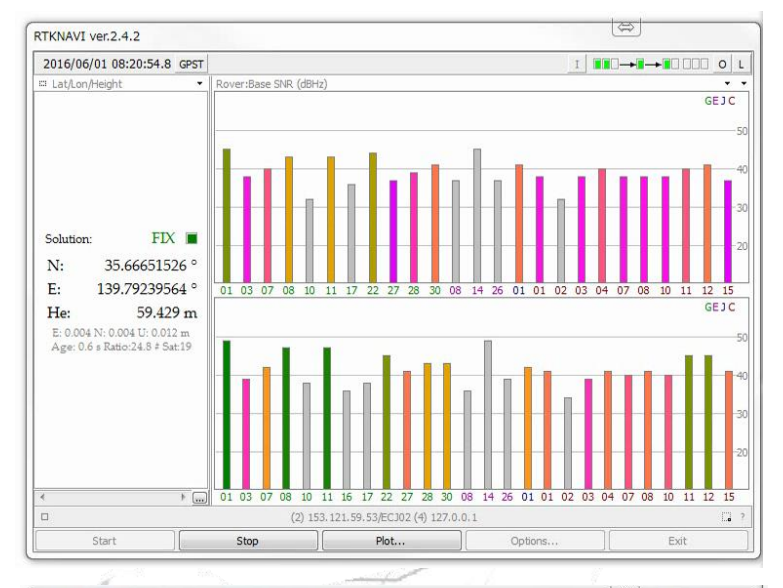

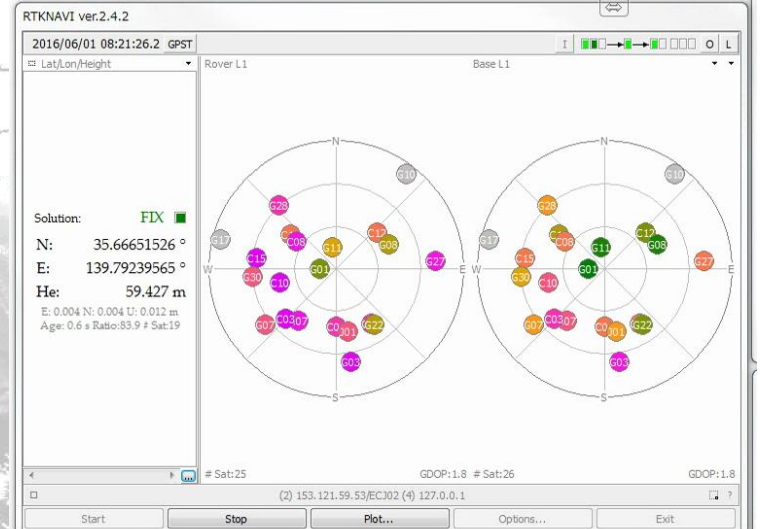

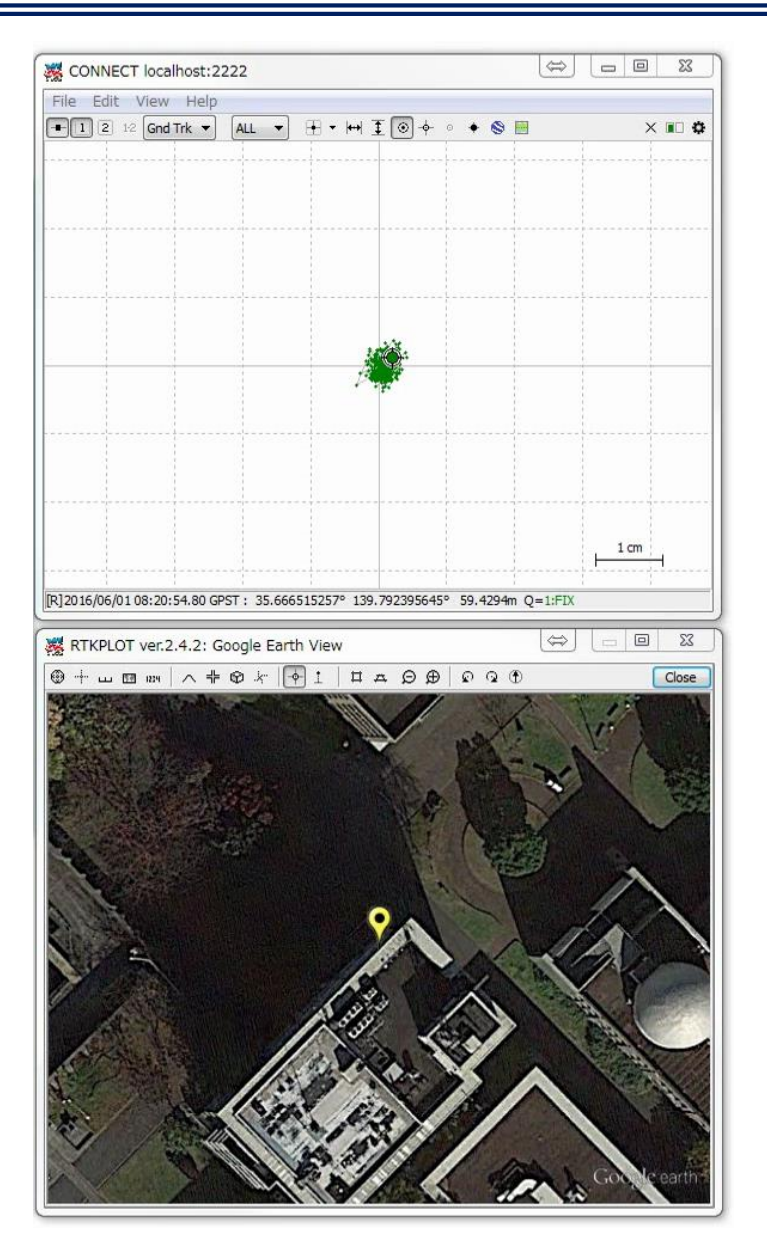

• Start U-center ver. 8.20 or later

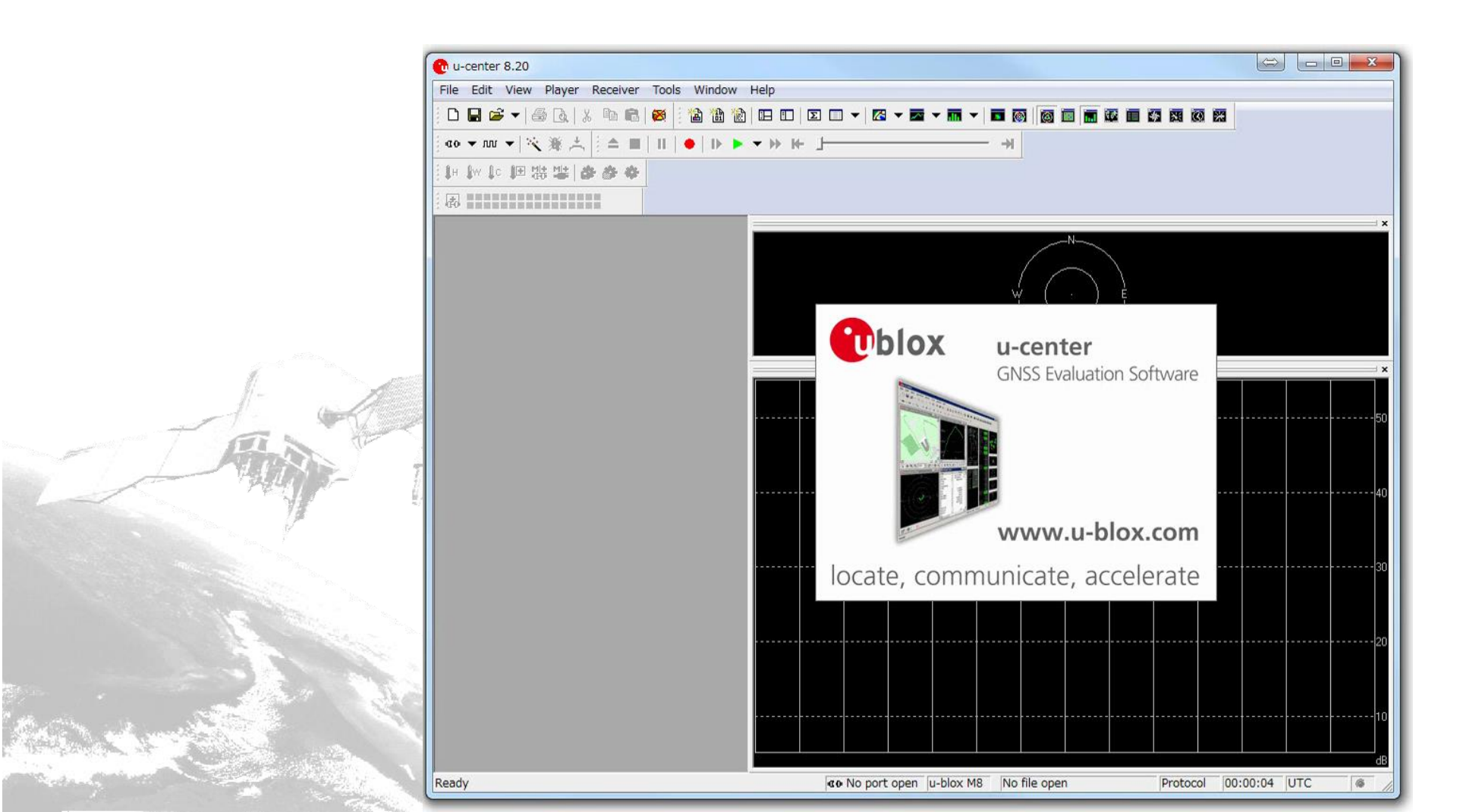

 Connecting Receiver->Port-> Select receiver port number

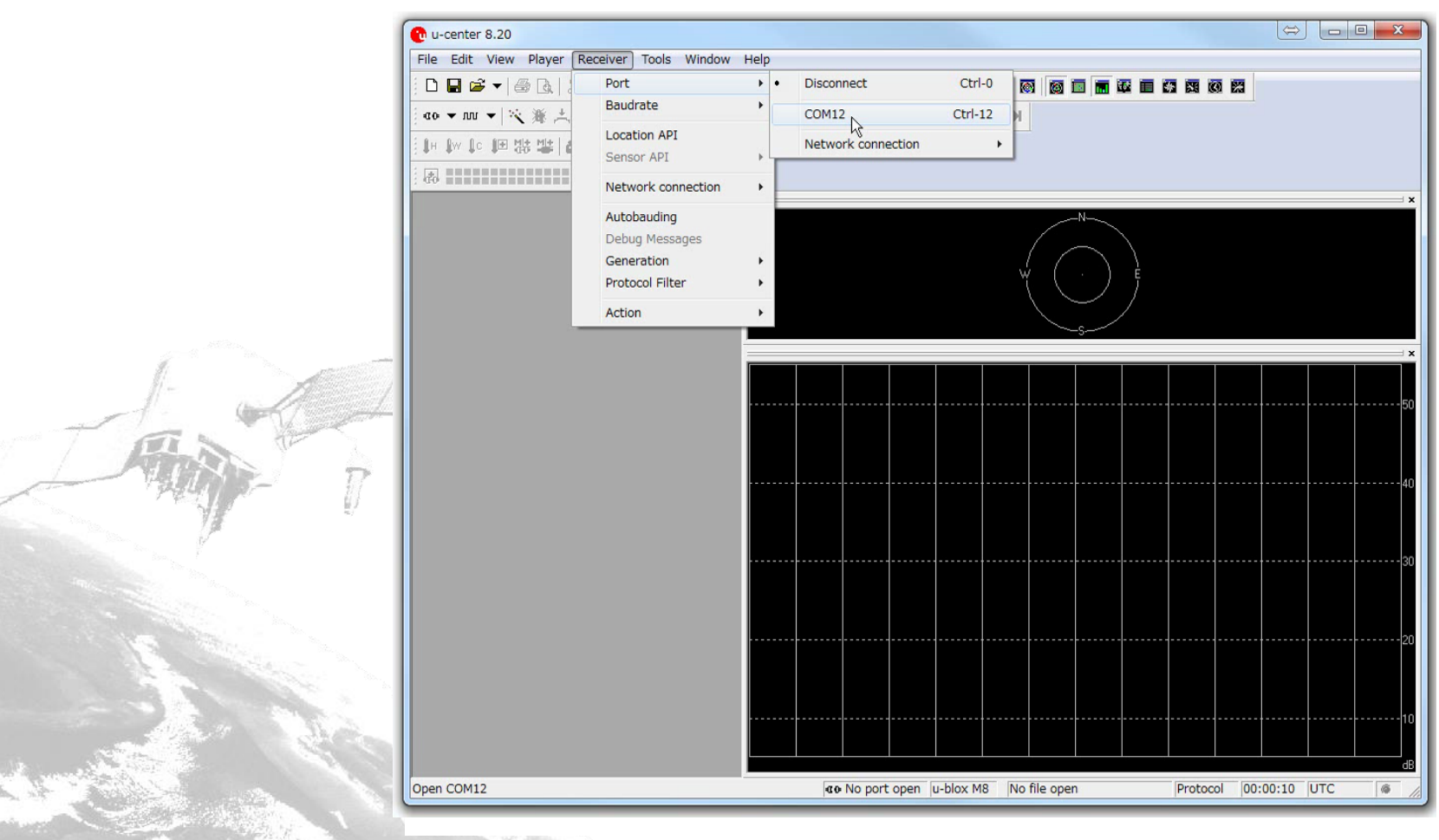

• Set USB Baud rate Receiver->Baudrate (Recommendation: 115200)

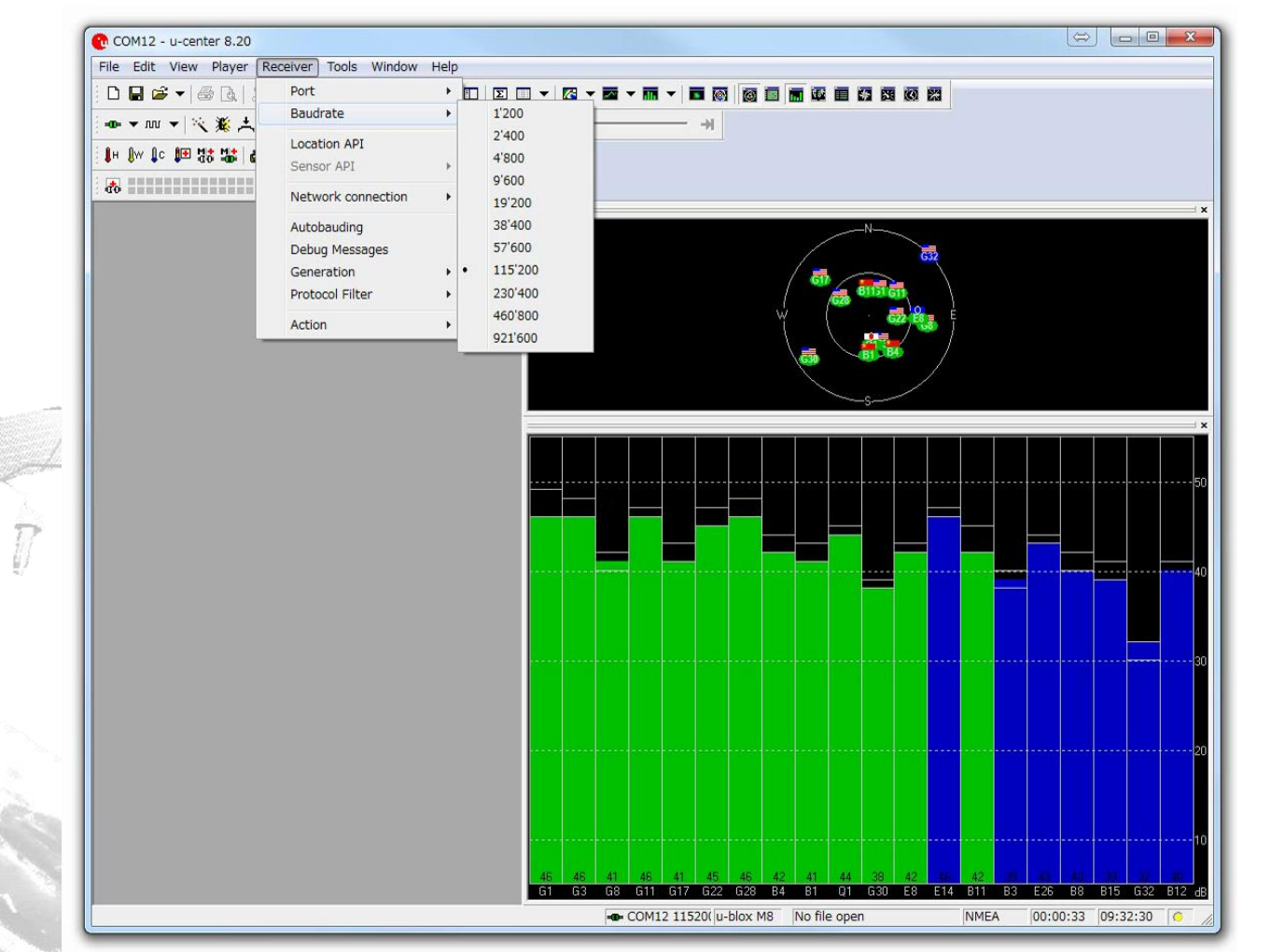

- Set detailed configuration settings
- View->message view (see next slide)

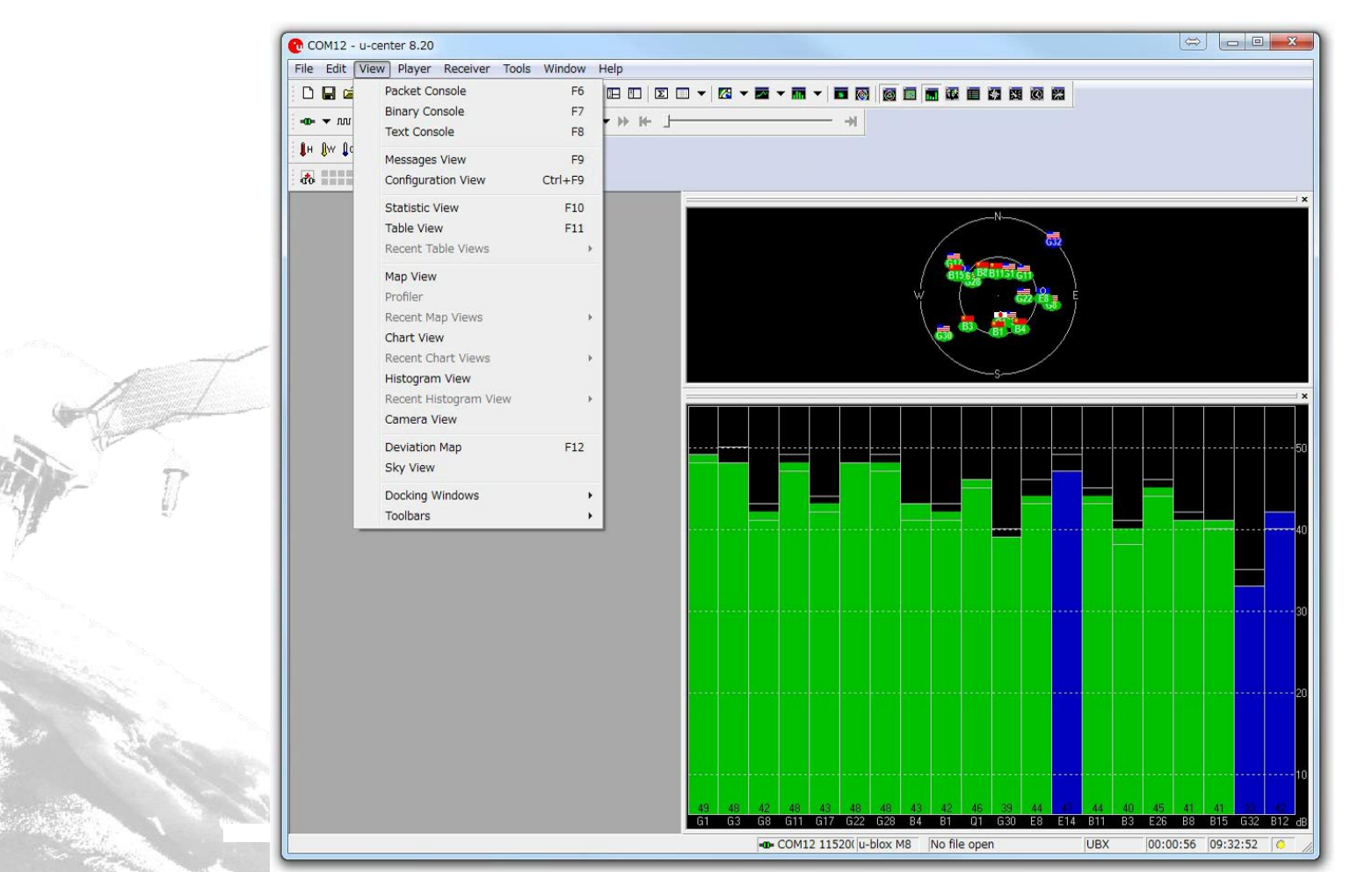

- Select satellites
  - -UBX->CFG->GNSS
  - -Cannot use GLONASS and Beidou at the same time
  - -After changing Configuration, click Send

|                       | 1.       | 67              |  |
|-----------------------|----------|-----------------|--|
|                       | ANT      | $ \overline{D}$ |  |
|                       |          |                 |  |
|                       | 1        |                 |  |
| March -               |          | 25              |  |
| and the second second | اليه ميد |                 |  |

| File Edit View Player Receiver Tes | le Window Holp                                                                                                    |                               |
|------------------------------------|----------------------------------------------------------------------------------------------------|-------------------------------|
| File Edit view Player Receiver Too |                                                                                                    | -                             |
|                                    |                                                                                                    |                               |
| ▼ 加 ▼   次 叢 土   ▲ ■   Ⅱ   ●        | → → →                                                                                                    |                               |
| hw lic HE Mt Mt as as as           |                                                                                                    |                               |
| Su to to go de Ma Da da            |                                                                                                    |                               |
|                                    |                                                                                                    |                               |
| MEA                                | UBX - CFG (Cantia) - GNSS (GNSS Cantia)                                                                                                    |                               |
| BX                                 |                                                                                                    | N                             |
| - ACK (Acknowledge)                | Channels                                                                                                    |                               |
| - AID (GPS Aiding)                 | GNSS ID configure GNSS name enable min max Signals                                                                                                    |                               |
| -CFG (Config)                      | 0 🔽 GPS 🔽 8 16 🔽 LICA                                                                                                    | B156 B8B1151 G11              |
| ANT (Antenna Settings)             | 1 V SBAS I I 3 V LICA                                                                                                    | Y ( 522, 👯                    |
| CFG (Configuration)                |                                                                                                    | - 👼 🏭                         |
| DAT (Datum)                        |                                                                                                    | G30 B1 04                     |
| DOSC (Disciplined Oscillator)      | BelDou IV IO IIO IV BI                                                                                                    | <b></b>                       |
| DYNSEED (Dynamic Seed)             | 4 IV IMES I  0  8 IV L1CA                                                                                                    | -s                            |
| EKF (EKF Settings)                 | 5 🔽 QZSS 🖾 0 3 🖾 L1CA 🗆 L1SAIF                                                                                                    |                               |
| ESFGWT (Gyro+wheeldck)             | 6 🔽 GLONASS 🗆 8 14 🔽 L10F                                                                                                    |                               |
| ETVEEED (Eived Good)               | 7                                                                                                    |                               |
| - EXN (Fix Now Mode)               | Number of American International International |                               |
| - GEOFENCE (Geofence Config)       |                                                                                                    |                               |
|                                    | Number of channels to use  32   Auto set                                                                                                    |                               |
| - INF (Inf Messages)               | For specific SBAS configuration use CFG-SBAS                                                                                                    |                               |
|                                    |                                                                                                    | ····························· |
| LOGFILTER (Log Settings)           |                                                                                                    |                               |
| MSG (Messages)                     |                                                                                                    |                               |
| NAV5 (Navigation 5)                |                                                                                                    |                               |
| NAVX5 (Navigation Expert 5)        |                                                                                                    |                               |
| NMEA (NMEA Protocol)               |                                                                                                    |                               |
| ODO (Odometer/Low-Speed COG        |                                                                                                    |                               |
| PM (Power Management)              |                                                                                                    |                               |
| PM2 (Extended Power Manageme       |                                                                                                    |                               |
| PMS (Power Management Setup)       |                                                                                                    |                               |
| PRT (Ports)                        |                                                                                                    |                               |
| PWR (Power)                        |                                                                                                    |                               |
| RATE (Rates)                       |                                                                                                    |                               |
| RINV (Remote Inventory)            |                                                                                                    |                               |
| : PCT (Pornt)                      | 4 III                                                                                                    | ·                             |

- Change NMEA data mode
  - -UBX->CFG->NAV5
  - -After changing Configuration, click Send

| ( COM12 - u-center 8.20 - [Messages - UBX - CFG (Config) - NAV5 (Navigation 5)]                                                                                                    |              |
|----------------------------------------------------------------------------------------------------|--------------|
| 💽 File Edit View Player Receiver Tools Window Help                                                                                                    | _ <i>B</i> × |
|                                                                                                    |              |
| •• ▼ m ▼   ベ 淡 六    △ ■   I   ●   I ▶ ▼ → > H- 」 →                                                                                                    |              |
| 【+ ()v ↓c 笛 諾 \$\$ ● ● ●                                                                                                    |              |
|                                                                                                    |              |
| Ide       Ide         Image: Intervention of the second second secon | Ge           |
| - NAVXS (Navigation Expert 5)<br>- NMEA (NMEA Protocol)       PAce ADR Mask       0 (m)         - ONDA (NMEA Protocol)       - ONDA (NMEA Protocol)       - State Hold State Hold Threshold         - PM (Power Management)       - PM2 (Extended Power Management Setup)       - PMR (Power)         - PMR (Power)       - RATE (Rates)       - RATE (Rates)         - RITUR (Remotel Inventory)       - RATE (Rates)       - RATE (Rates)         - RATE (Rates)       - RATE (Rates)       - RATE (Rates)         - RATE (Rates)       - RATE (Rates)       - RATE (Rates)         - RATE (Rates)       - RATE (Rates)       - RATE (Rates)         - RATE (Rates)       - RATE (Rates)       - RATE (Rates)         - RATE (Rates)       - RATE (Rates)       - RATE (Rates)         - RATE (Rates)       - RATE (Rates)       - RATE (Rates)         - RATE (Rates)       - RATE (Rates)       - RATE (Rates)         - RATE (Rates)       - RATE (Rates)       - RATE (Rates)         - RATE (Rates)       - RATE (Rates)       - RATE (Rates)         - RATE (Rates)       - RATE (Rates)       - RATE (Rates)         - RATE (Rates)       - RATE (Rates)       - RATE (Rates)         - RATE (Rates)       - RATE (Rates)       - RATE (Rates)         - RATE (Rates)       - RATE (Rates)                                                                                                    |              |

- Confirm output of each port
  - -UBX->CFG->PRT
  - -Baud rate and UART are the same as for USB

| (a, 11500)            | COM12 - u-center 8.20 - [Messages - UBX - CFG (Config) - PRT (Ports)]                                                                                                    |       |
|-----------------------|----------------------------------------------------------------------------------------------------|-------|
| $(e_{X_{1}}   15200)$ | 😥 File Edit View Player Receiver Tools Window Help                                                                                                    | - 8 × |
|                       |                                                                                                    |       |
|                       | ·····································                                                                                                    |       |
|                       | ↓ +                                                                                                    |       |
|                       |                                                                                                    |       |
|                       | HIV CCC (Config PDT (Port)                                                                                                    | 2. ×  |
|                       | □ UBX       UBX-CFG (Config) - FRT (Pote)         □ ACK (Acknowledge)       □ ACK (Acknowledge)         □ ACK (Acknowledge)       □ ACK (Acknowledge)         □ ACK (Acknowledge)       □ ACK (Acknowledge)         □ ACK (Acknowledge)       □ ACK (Acknowledge)         □ ACK (Acknowledge)       □ ACK (Acknowledge)         □ ACK (Acknowledge)       □ ACK (Acknowledge)         □ ACK (Config)       □ ATT (Antenna Settings)         □ CFG (Configuration)       □ DOSC (Disciplined Oscillator)         □ DYNSEED (Dynamic Seed)       ■ Baudrate         □ ESFGWT (Gyro+Wheeltick)       ■ ESFC (External Source Config)         □ FXN (Fix Now Mode)       □ COFFILTER (Log Settings)         □ CGOFENCE (Geofence Config)       □ FXReady Feature (>=FW7.00)         □ TXRE (MKS (Messages))       □ TXReady Feature (>=FW7.00)         □ TXReady Feature (>=FW7.00)       □ TxReady Feature (>=FW7.00)         □ Faces       □ Faces         □ MSC (Messages)       □ Faces         □ MAXS (Navigation S)       □ Faces         □ NAXS (Navigation S)       □ Faces         □ NAXS (Navigation S)       □ PM (Power Management )         □ PM (Dower Management )       □ PM (Dower Management Setup)         □ PM (Dower Management Setup)       □ □ □                                                                                                    | 3 3   |
|                       | PRI (Ports)<br>→PWR (Power)<br>RATE (Rates)<br>RINV (Remote Inventory)<br>DET (Power)<br>REMOV (Remote Inventory)<br>Ready<br>Ready<br>R |       |
|                       |                                                                                                    |       |
|                       |                                                                                                    |       |

- Setting output data interval (data rate)
   –UBX->CFG->RATE
  - -(200 ms = 5 Hz)

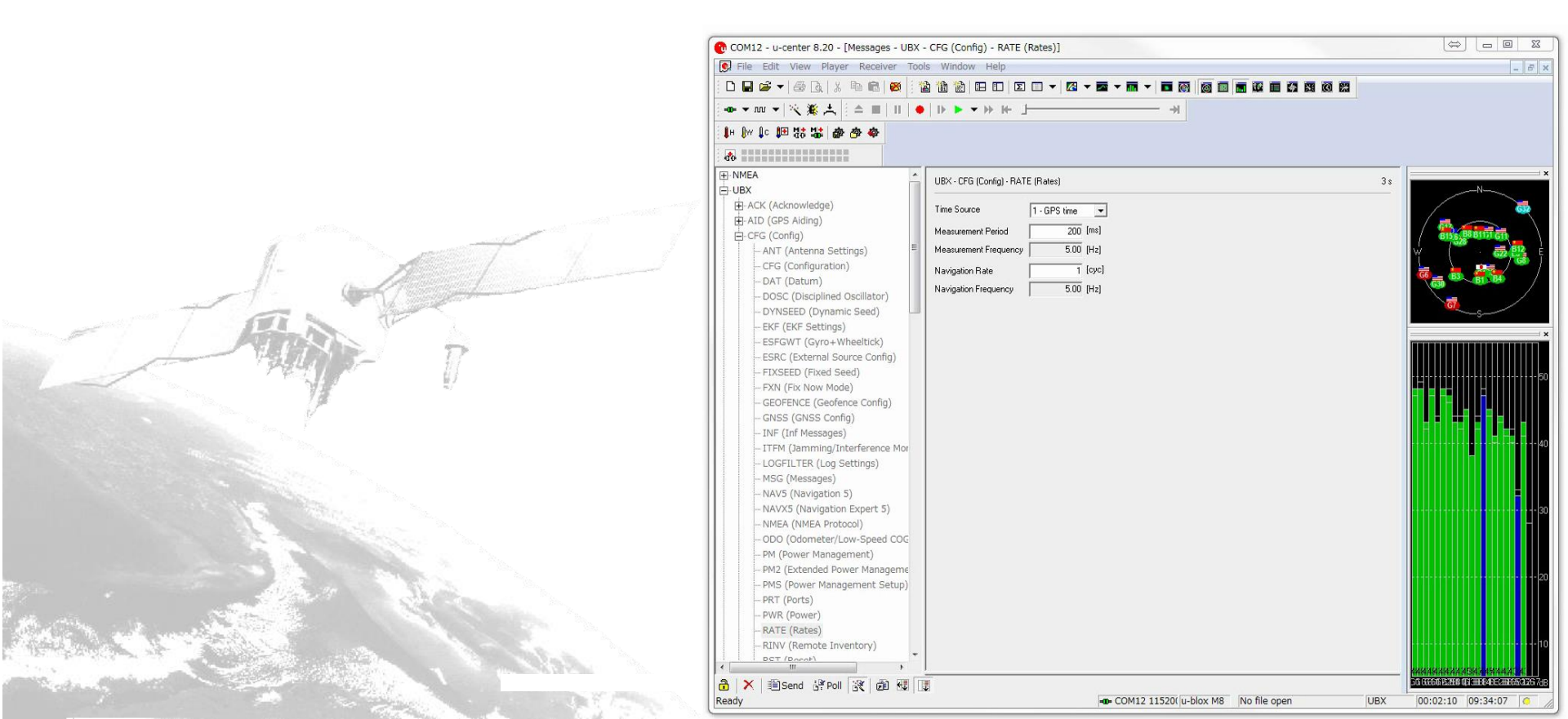

- Output SVINFO (recommended)
  - -UBX->NAV->SVINFO
  - Right click SVINFO->Enable SV information
     Message & Poll Message

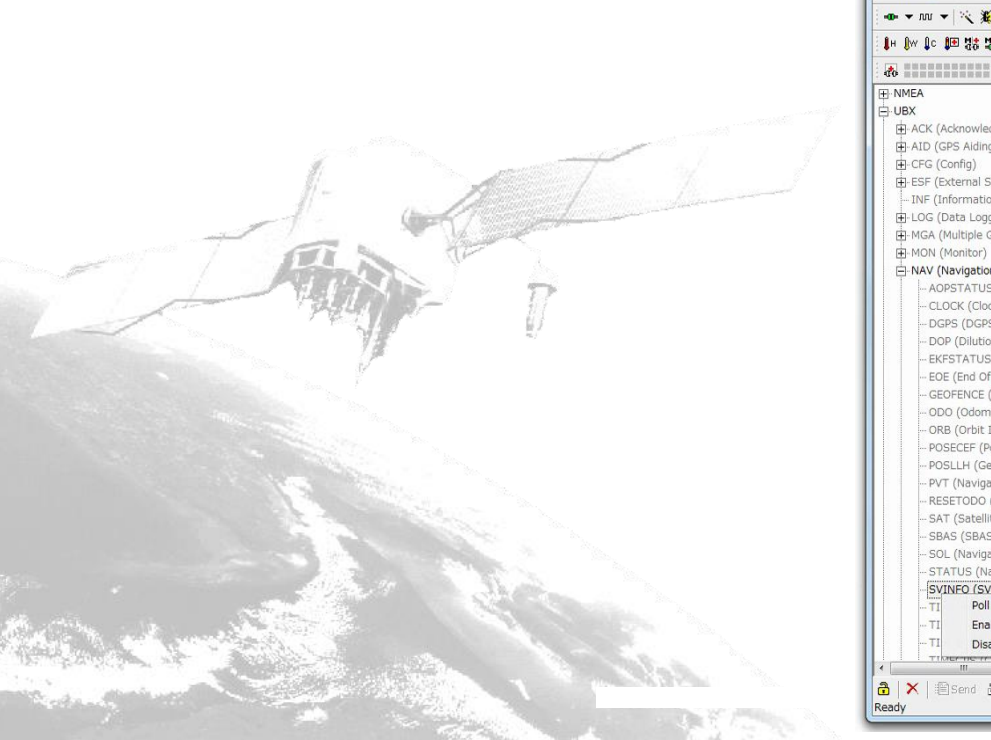

| 😯 COM12 - u-center 8.20 - [Messages - UBX -                                                                                                    | NAV (Navigation) - SVINFO (SV Information)]                                                                                                    |                       |  |
|----------------------------------------------------------------------------------------------------|----------------------------------------------------------------------------------------------------|-----------------------|--|
| File Edit View Player Receiver Tool                                                                                                    | 3 Window Help                                                                                                    | _ 8 ×                 |  |
| - D 🖬 😅 🗕 📾 🖪 🗶 🗄 📾 😸 👘                                                                                                    |                                                                                                    |                       |  |
|                                                                                                    |                                                                                                    |                       |  |
|                                                                                                    |                                                                                                    |                       |  |
| 1 H flw fic fine 59 .99 Bb Cab 46                                                                                                    |                                                                                                    |                       |  |
| d0                                                                                                    |                                                                                                    |                       |  |
| ⊕ INMEA         ⊖ UBX         ⊕ ACK (Acknowledge)         ⊕ ALD (GPS Aiding)         ⊕ CFG (Config)         ⊞ SEF (External Sensor Fusion)         − INF (Information)         ⊕ ING (Multiple GNSS Assistance)         ⊕ MAX (Navigation)         ⊂ ALOCK (Clock Status)         − DGPS (DGPS Data)         − DOP (Dilution of Precision)         − EKFSTATUS (Status)         − DOP (Oldution of Precision)         − EKFSTATUS (Status)         − DOP (Oldution of Precision)         − EKFSTATUS (Status)         − DOP (Oldution of Precision)         − EKFSTATUS (Status)         − DOD (Odometer)         − ONB (Orbit Info)         − POSECEF (Position ECEF)         − POSLLH (Geodetic Position)         − PKT Solution)         − RESETODO (Reset Odometer)         − SAT (Satellite Information)         − SAS (SBAS Status) | UEX: NAV (Navigation) - SVINFD (SV Information)           CNO         Residual Nav         Q         E         DOPS           0         G1         A         OPS         DOPS           0         G1         A         OPS         DOPS           0         G1         A         OPS         DOPS           0         G1         CO         OPS         OPS         D         N         OPS           0         G1         OPS         OPS         OPS         OPS         N         N         OPS         OPS         OPS         OPS         OPS         OPS         OPS         OPS         OPS         OPS         OPS         OPS         OPS         OPS         OPS         OPS         OPS         OPS         OPS         OPS <th cols<="" th=""><th></th></th> | <th></th>             |  |
| - SOL (Navigation Solution)<br>- STATUS (Navigation Status)<br>- STATUS (Navigation Status)<br>- TI Foll Message<br>- TI Enable Message<br>- TI Disable Message<br>- TI Disable Message                                                                                                    |                                                                                                    |                       |  |
| Ready                                                                                                    | - COM12 11520( u-blox M8 No file open                                                                                                    | UBX 00:02:49 09:34:46 |  |

- Output RAWX (obs file)
  - -UBX->RXM->RAWX
  - -Right click RAWX
    - Enable Message & Poll Message
- Output SFRBX (nav file)
  - -UBX->RXM->SFRBX
  - -Right click SFRBX
    - Enable Message & Poll Message
- This data is used by RTKNAVI

| File Edit View Player Receiver Tool               | s Window           | Help                                 |                     |                   |            |        |         |      | -       |      |                |
|---------------------------------------------------|--------------------|--------------------------------------|---------------------|-------------------|------------|--------|---------|------|---------|------|----------------|
|                                                   |                    |                                      |                     |                   | 101 23     |        |         |      | 66 63   |      |                |
|                                                   | 10                 | a ta. '                              | 1                   |                   | 71         |        |         |      |         |      |                |
| ● ● ● 書 部 明 11 11 11 11 11 11 11 11 11 11 11 11 1 |                    |                                      |                     |                   |            |        |         |      |         |      |                |
| 6                                                 |                    |                                      |                     |                   |            |        |         |      |         |      |                |
| -NMEA A                                           | URX - RVM IE       | eceium M                             | avanuel - RAWAY IM  | KGNSS Ray Mean    | remove Dut |        |         |      |         | A +  | 1              |
| UBX                                               |                    | contentio                            | angel mention       |                   |            | 2      |         |      |         |      | ~*             |
| ACK (Acknowledge)                                 | Local Time         | .ocal Time 1899.293711.199000000 [s] |                     |                   |            |        |         |      |         |      | /              |
| AID (GPS Aiding)                                  | Leap seconds       | -                                    | 17 (VALID)          | [1] Dock reset    | e i        |        |         |      |         |      | A man          |
| Ger (Config)                                      |                    | - C                                  | Design Design field | Carlo Phase In    | Durate     | Last T | CAUTA L |      | CRIM    |      | SIDE BEBILLIGH |
| EF (External Sensor Fusion)                       | 5V Sig<br>601 L10  | i Li                                 | 20292199.83         | Lane: Phase [c. ] | JOSE A     | Edek T | SNR I   | 0.32 | LP Std. | UI A | W ( 👘 🦝        |
| INF (Intormation)                                 | GE3 L1C            | à .                                  | 20557918.19         | 108032589.79      | 2096.5     | 64510  | 45      | 0.32 | 0.004   |      |                |
| (H-LOG (Data Logger)                              | GE8 L10            | 1 1                                  | 22623750.61         | 110001605.45      | -2065.1    | 64500  | 41      | 0.32 | 0.004   |      | (S) 10.00      |
| H-MGA (Hutple GRSS Assistance)                    | G17 L10            | ā .                                  | 22916863.91         | 120428926.08      | 2731.4     | 64510  | 41      | 0.32 | 0.004   |      | 6              |
| H-MUN (Monisor)                                   | G22 L10            | 4 -                                  | 20502398.02         | 107741829.09      | 117.2      | 64510  | 45      | 0.32 | 0.004   |      | s              |
| H NAV (Navigation)                                | 804 810            | 2 .                                  | 37127642.31         | 193333344.32      | 228.7      | 64510  | 41      | 0.32 | 0.004   |      | -              |
| <ul> <li>RXM (Receiver Manager)</li> </ul>        | 801 810            | 2 .                                  | 36806912.09         | 191663218.52      | 205.2      | 64500  | 40      | 0.32 | 0.004   |      |                |
| ALM (Aimanoc)                                     | 630 110            |                                      | 23912745.83         | 125652331.87      | -142.3     | 64510  | 35      | 0.52 | 0.004   |      |                |
| - EPH (epnemens)                                  | E08 E10            |                                      | 23940960.13         | 125810608.34      | 1092.3     | 64510  | 40      | 0.32 | 0.004   |      |                |
| OHIDEO (Deuror Meda Request)                      | B11 B10            | 1                                    | 21967122.39         | 113957810.29      | -4048.0    | 64500  | 42      | 0.32 | 0.004   |      |                |
| - RAW (Raw Measurement Data)                      | B03 B10            | 2 .                                  | 37385677.04         | 194677002.97      | 232.7      | 21650  | 38      | 0.32 | 0.004   |      |                |
| RAWY (Multi-CNCC Paur Meanurs                     | E26 E10<br>B08 B10 |                                      | 22028930.04         | 115/62819.79      | 465.7      | 64500  | 41 39   | 0.32 | 0.004   | 1    |                |
| - RIM (Return Link Messane)                       | 815 810            | 1 -                                  | 37696969.32         | 196297457.51      | 580.5      | 64520  | 38      | 0.32 | 0.004   |      |                |
| - SERB (Subframe Data)                            | 632 L10<br>812 810 | 1                                    | 25300433.80         | 132954655.21      | 123.7      | 30350  | 33      | 2.56 | 0.012   |      |                |
| E SFRBX (Subframe Data NG)                        | GEE LIC            | È                                    | 25010792.86         | 131432633.71      | 3127.0     | 29910  | 29      | 2.56 | 0.016   |      |                |
| l-dh 0                                            | G14 L10            | 80 (m)                               | 25519987.42         | 134109465.97      | 681.7      | 6400   | 26      | 1.28 | 0.020   |      |                |
| - ch 1                                            |                    |                                      |                     |                   |            |        |         |      |         |      |                |
| - ch 2                                            |                    |                                      |                     |                   |            |        |         |      |         |      |                |
| ch 3                                              |                    |                                      |                     |                   |            |        |         |      |         |      |                |
| - ch 4                                            |                    |                                      |                     |                   |            |        |         |      |         |      |                |
| - ch 5                                            |                    |                                      |                     |                   |            |        |         |      |         |      |                |
| ch 6                                              |                    |                                      |                     |                   |            |        |         |      |         |      |                |
| ch 7                                              |                    |                                      |                     |                   |            |        |         |      |         | 1.00 |                |
| - ch 8                                            |                    |                                      |                     |                   |            |        |         |      |         |      |                |
| ch 9                                              |                    |                                      |                     |                   |            |        |         |      |         |      |                |
| - ch 10                                           |                    |                                      |                     |                   |            |        |         |      |         |      |                |
|                                                   |                    | _                                    |                     |                   | _          | _      | _       |      |         |      |                |

- Save receiver configuration
- Receiver->Action->Save config
- After setting and saving, Close u-center

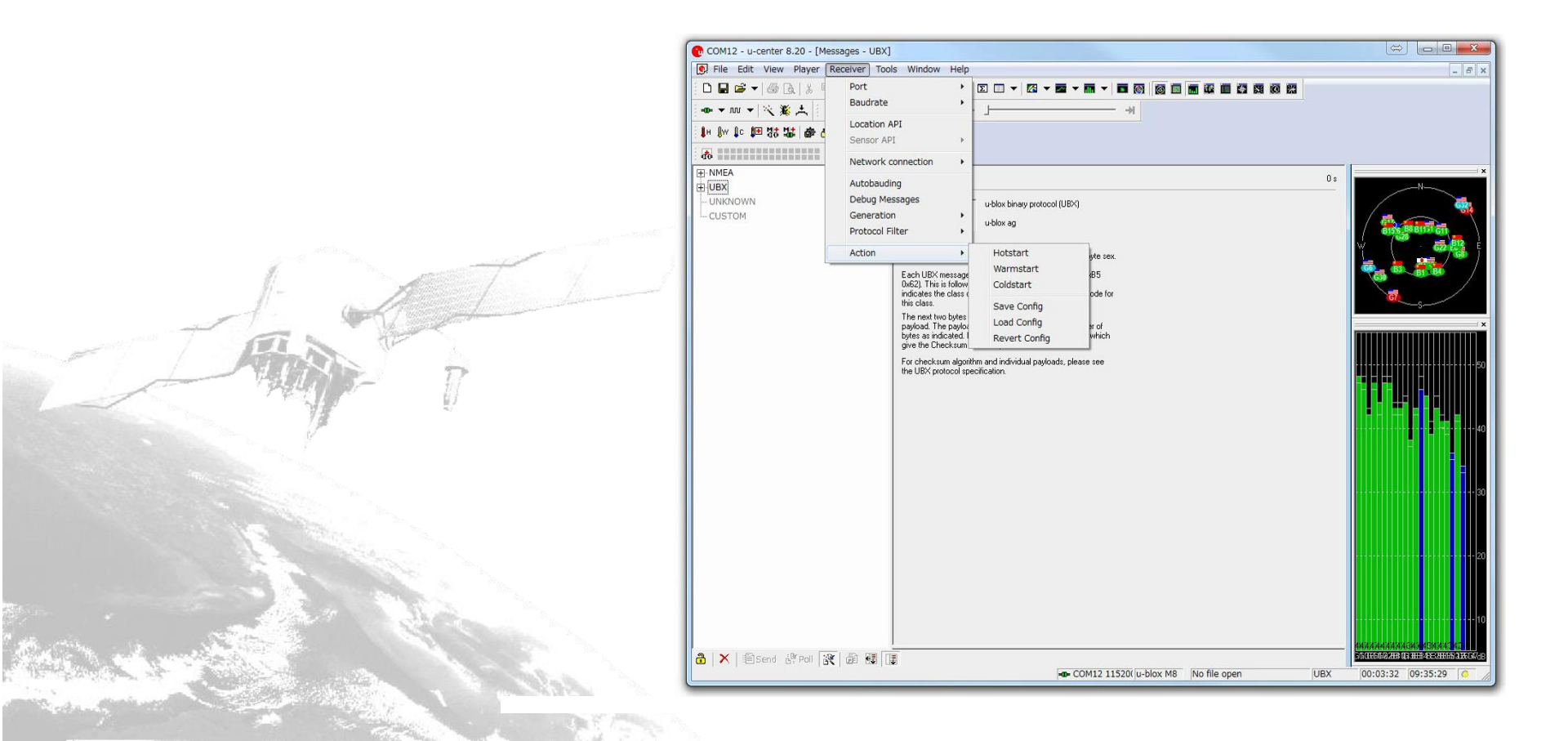